# **Tablet PC**

## JadooTV

# JTAB 10 User Manual

Announcements:

This handbook contains important security measures and the correct use of the product information, in order to avoid accidents. Pls make sure to reading the manual carefully before use the device.

- Please keep the devices away from moist dust.
- Please don't put the device in high-temperature environment, Especiallyclosed car in hot weather..
- Avoid fall or Violent collision of the device, especially the LCD Screen part, or it will cause abnormal display on the screen.
- Please choose the appropriate volume, Use headphones shoulds not be too big volume, If feel tinnitus, Lower the volume or stop using it
- please charge In the following condition,
- A、 The battery power ICONS shows have no power
- B、 The system automatically shut off, startup after power off soon
- C、 Operation buttons no response
- D、 The machine that the top right corner show red icons
- When the device in the format or ongoing upload and download file, please do n't suddenly disconnect, This could cause application error.
- For those who because of damage to the product, repair, or other causes of erased the memory, The company shall not be liable for any responsibility, please follow the user manual for the standardized operation to use the device.
- Don't disassemble the product, don't use alcohol, Thinner or benzene to scrubbing products
- Don't use the device in forbidden place, like airplane.
- Please don't using the Tablet PC when you in driving or walking down the street,
- USB just only be used for data transmission

The company reserves the right to improve product, products specification and desi gn have any change, The information is subject to changes without prior notice. (This tablet is no waterproof function)

[Remark] All pictures in this manual is just for your reference. products specificati on and design have any change, The information is subject to changes without pri or notice.

### 2.2 Connection with PC

Use USB cable to connect device to PC, device will pop up the USB connection window, click Turn on USB storage to connect to PC

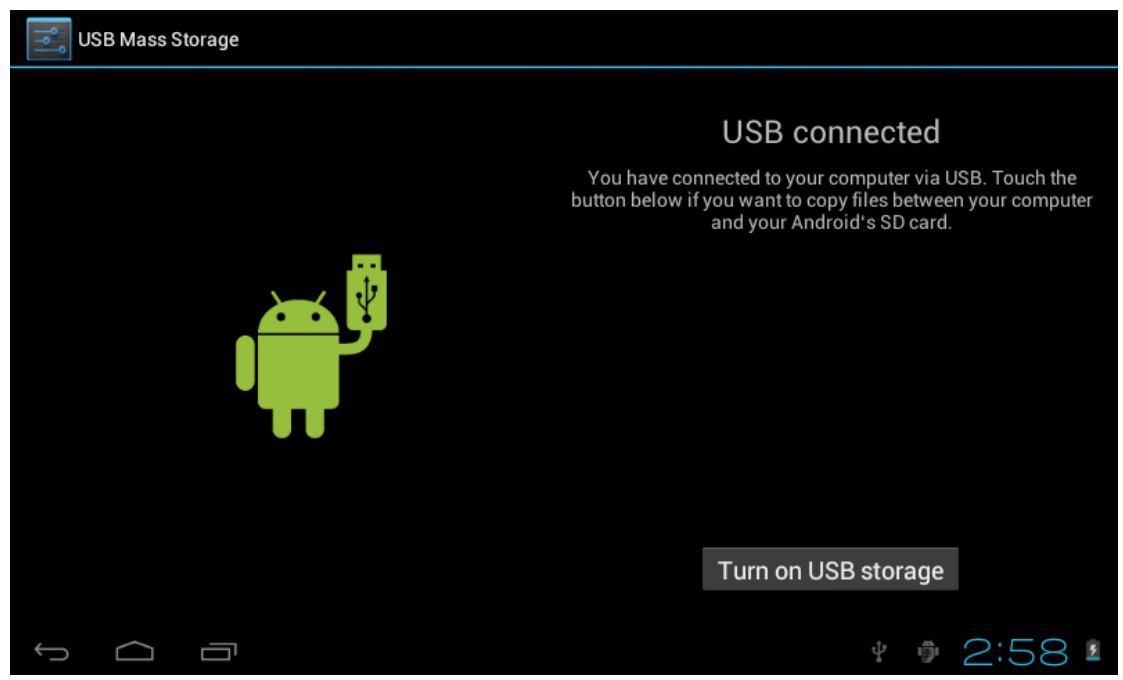

Into the load mode, you can copy, delete the file on thedevice and the file on the memory card.

- 3. Equipment operation interface
- 3.1 Main interface describe

After startup will enter the main interface

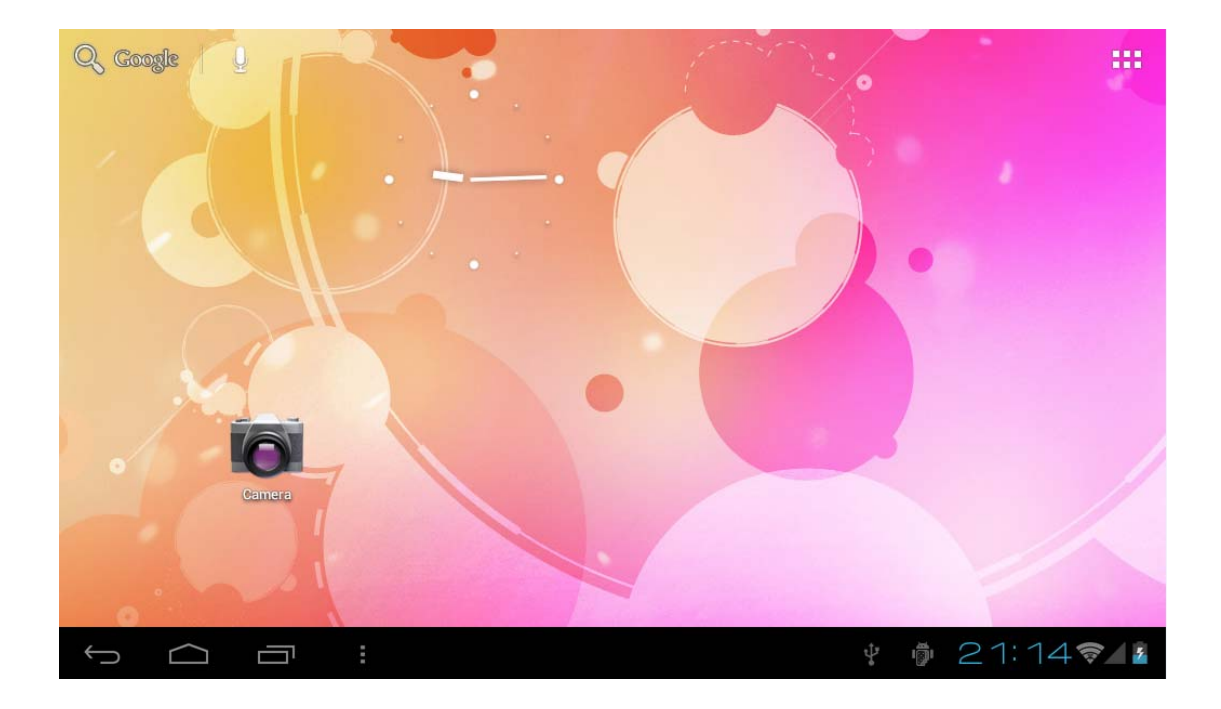

In the main interface, you can :

Management main interface software ICONS: long press the icons 3 second, after t he icons will biger, then you can drag anywhere in the interface.

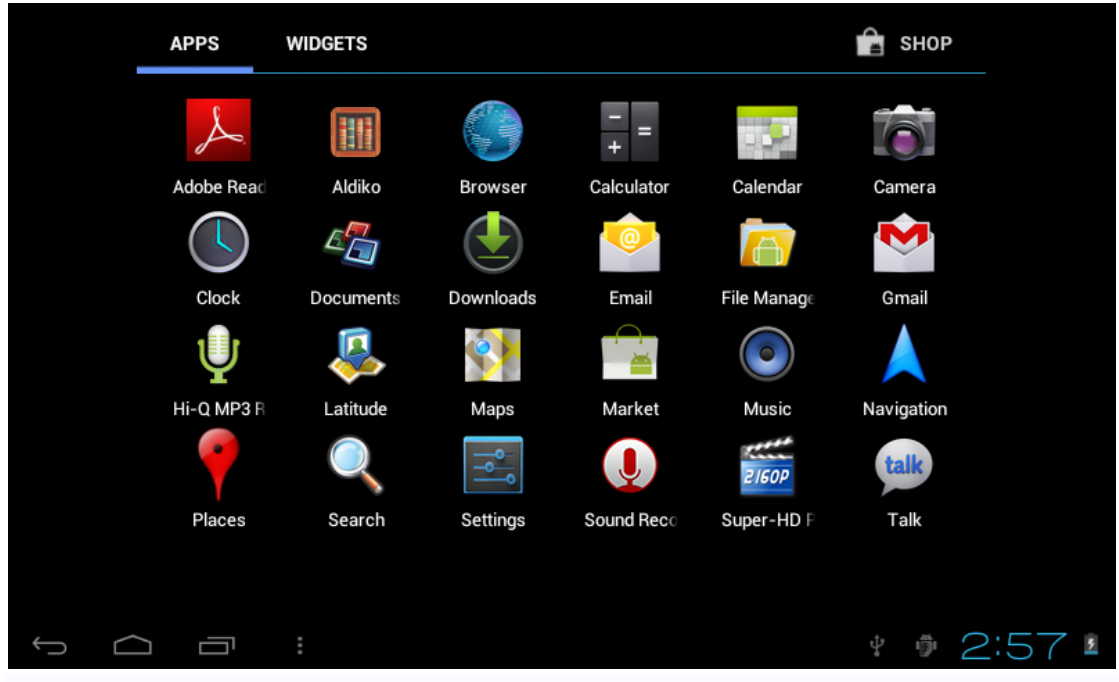

Delete icons: long press the icons 3 second, drag the icons to the Recycle Bin ico n, once it become red, Loosen your hand, after that you can delete icon

You touch the screen keep a time, appear the dialog box"Add yo Home screen" as shown below:

| Q. Google |                       |            |
|-----------|-----------------------|------------|
|           | Choose wallpaper from |            |
|           | Live Wallpapers       |            |
| A         | Super-HD Player       |            |
| 6         | Wallpapers            |            |
| Camera    |                       |            |
| 0         |                       | Friday and |
| ↓<br>□    | 1 <sup>9</sup>        | 121:16 🖘 👔 |

#### 3.2 status bar describe

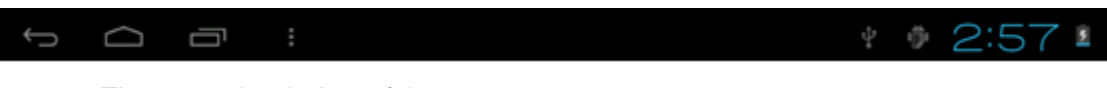

The status bar below of the screen
 Top left display Return, Home, menu

Top right display the battery charge icons, WIFI, current time, USB

3.3 Use touch panel

Device equipped with a 10.1" touch screen. Following the main touch screen area is described, and describes some of the tips for how to use the touch screen.

No matter which interface you are on the screen, can go back to main screen through pressing the soft key in on the bottom left corner of the main screen.

[Attention] The main screen soft key functions same as the machine back

key 🏠

In different applications, by tapping the back soft key **Solution** the bottom left corner on the touch screen, you can return to its interface on the upfloor.

In different applications, by tapping the menu key to the upper right corner of touch screen, the screen will appear the operation setting interface as follows.

[Remark] : The main screen soft key functions same as the machine manu

In the main interface, you can touch the icon to open the APPs

In different browser(file, music, video, pictures), You shift and drag the scroll bar, so that the file list can up or down to roll.

4. Network

- 4.1 Network access via WI-FI
- 4.1.1 Access Settings-Wireless & Networks- Wi-fi
- 4.1.2 Click Data usage to view Mobile date

4.1.3 Click More...to switch to Airplane mode, Ethernet, VPN, Mobile networks and 3G support Information

- 4.2 Network access via 3G
- 4.2.1 Turn off WIFI and access More-mobile networks
- 4.2.2 Make sure Data enabled was chosen
- 4.2.3 Connect 3G Dongle(Before you connect 3G dongle)
- 4.2.4 Access Networks operators and search networks
- 4.2.5 You can select mobile networks automatically
- 4.3 Networks access via Ethernet
- 4.3.1 Turn off WIFI or 3G network, and access Ethernet
- 4.3.2 Make sure "Use Ethernet" was chosen
- 4.3.3 Connect Ethernet networks via Ethernet USB Adaptor
- 4.3.4 Ethernet Devices will show available network

4.4 Bluetooth

4.4.1 Settings-Bluetooth, turn on Bluetooth (Other device need to turn on Bluetooth which one you want to pair)

4.4.2 Click device name "BlueZ", then you can see it remain "Visible to all nearby Bluetooth device(2:00)"

4.4.3 Touch the top right corner "Search for devices"

4.4.4 After that you can search and click the device name you want to pair

4.4.5 then will appear a frame "Bluetooth pairing request", click "Pair". The other device will appear a pairing request as well. Enter the password, then successful pair.

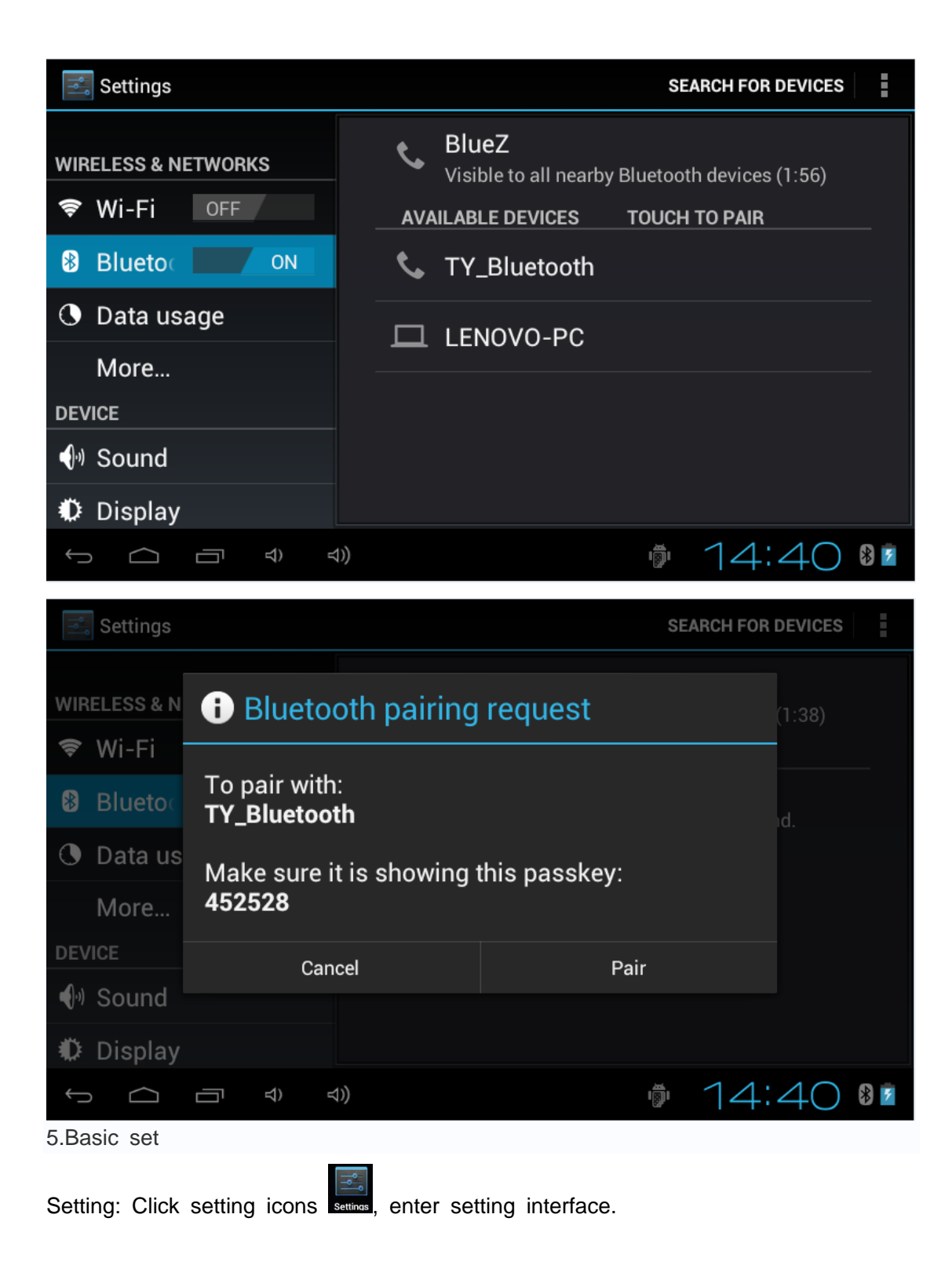

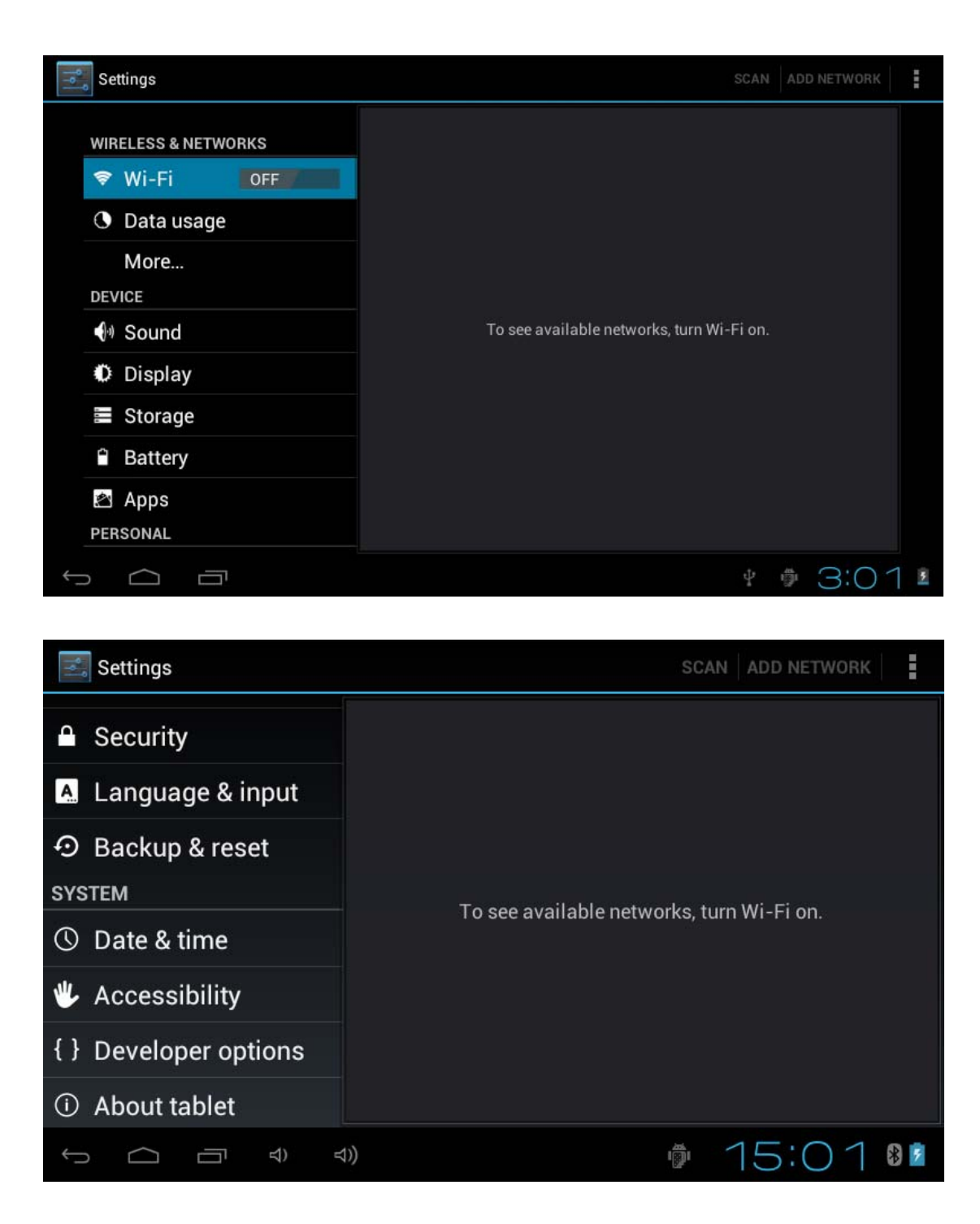

5.1 Sound setting:

Silent mode, Volume, Notifcation ringtone, Audible selection, Screen lock sounds,

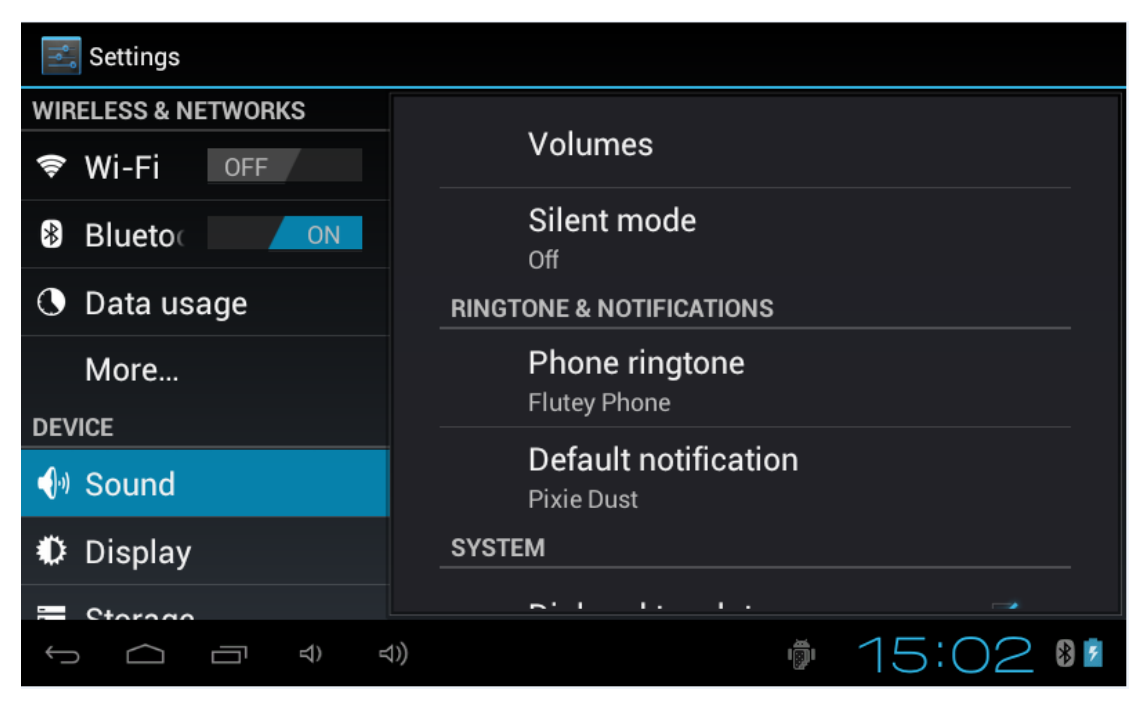

## 5.2 Display Setting

Brightness, Wallpaper, Auto-rotate screen-sleep,Font size,Accelerometer coordinate system,screen adaption

| Settings     |                                 |
|--------------|---------------------------------|
| 🕓 Data usage | Drivitate e e                   |
| More         | Brightness                      |
| DEVICE       | Wallpaper                       |
| 🜗 Sound      |                                 |
| Display      | Auto-rotate screen              |
| Storage      | Sleep                           |
|              | After 1 minute of inactivity    |
| Battery      | Font size                       |
|              | Huge                            |
| PERSONAL     | Accelerometer coordinate system |
|              | » 15:02 💵                       |

## 5.3 Application

Manage applications

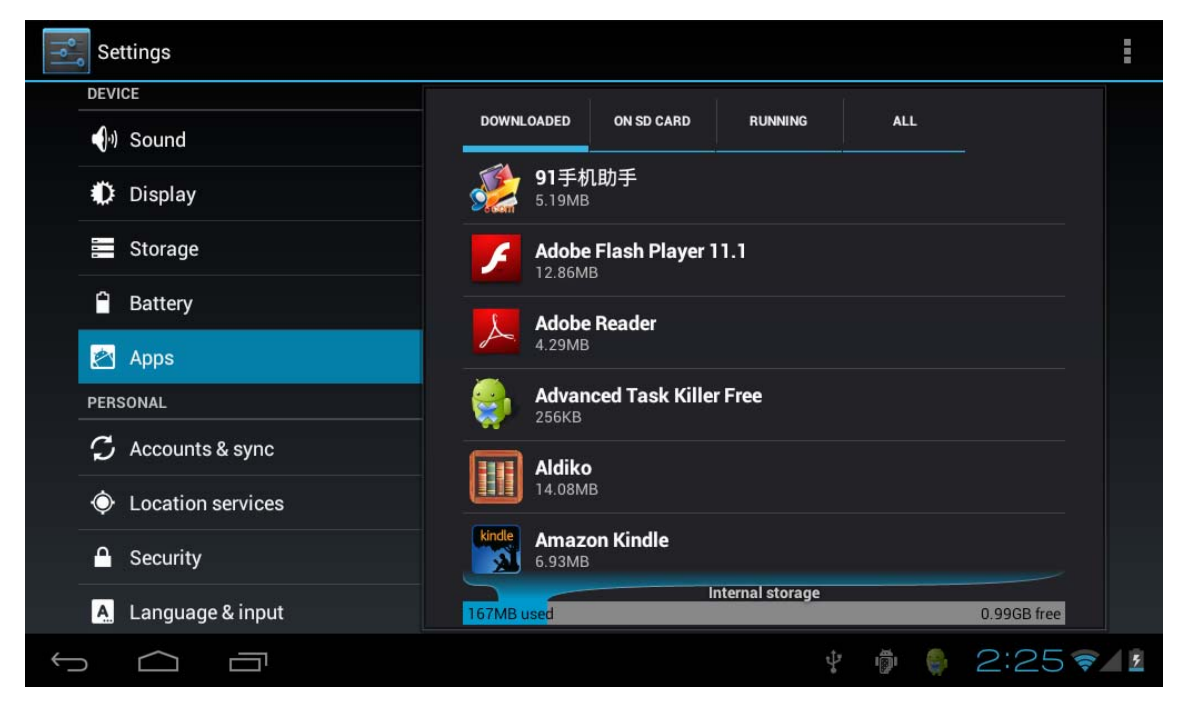

Unknown sources: Click "Unknown Sources", then click "OK" Manage application: manager and uninstall Application

【Remark】: when you Firmware Upgrade, pls close the USB connect and turn off the deivce before upgrade.

How to uninstall?

1. enter setting">"Application">"Manage application" And then there will be installed the program list

- 2. Click you want to uninstall icons, will enter the following interface
- 3. Click Uninstall, then you can delete the application

| Settings                   |                                    |           |
|----------------------------|------------------------------------|-----------|
| Join Sound                 |                                    |           |
| Display                    | Hi-Q MP3 Recorder<br>version 1.5.9 |           |
| Storage                    |                                    | Uninstall |
| Battery                    | STORAGE                            |           |
| 🖄 Apps                     | Total                              | 884KB     |
| PERSONAL                   | App 88                             |           |
| ${\cal G}$ Accounts & sync | USB storage app                    | 0.00B     |
|                            | Data                               | 0.00B     |
| • Location services        | SD card                            | 0.00B     |
| A Security                 |                                    | 0.000     |
|                            | 1                                  | 15:03 🗤   |

## 5.4 Privacy

Factory data reset

| Settings                               |                                                                           |   |
|----------------------------------------|---------------------------------------------------------------------------|---|
| PERSONAL                               | BACKUP & RESTORE                                                          |   |
| 🗘 Accounts & sync                      | Back up my data                                                           |   |
| Location services                      | Back up app data, Wi-Fi passwords, and other settings to Google servers   |   |
| Security                               |                                                                           |   |
| A. Language & input                    |                                                                           |   |
| <ul> <li>Backup &amp; reset</li> </ul> | Automatic restore<br>When reinstalling an app, restore backed up settings |   |
| SYSTEM                                 | and data                                                                  |   |
| ③ Date & time                          | PERSONAL DATA                                                             |   |
| Accessibility                          | Factory data reset<br>Erases all data on tablet                           |   |
| { } Developer options                  |                                                                           |   |
| About tablet                           |                                                                           |   |
|                                        |                                                                           |   |
|                                        | * • 3:28                                                                  | 8 |

## 5.5 Storage

Remove TF card, view of the available storage space

| 📰 Settings                 |                                 |     |
|----------------------------|---------------------------------|-----|
| wore                       | MEDIA SCAN                      |     |
| DEVICE                     |                                 |     |
| 🐠 Sound                    | Enable media scanning on SI 🛛 🗹 |     |
| Display                    | Enable media scanning on U 🗧 🗹  |     |
| 🗮 Storage                  | INTERNAL STORAGE                |     |
| Battery                    |                                 |     |
| 🖄 Apps                     | Total space                     |     |
|                            |                                 |     |
| PERSONAL                   | 1.15GB                          |     |
| ${\cal G}$ Accounts & sync | Apps                            |     |
|                            | 15:05                           | 3 5 |

[Remark] : pls touch option" delete SD card", so that can safety to romeve SD card

## 5.6. Language & keyboard

Setting: (Language), text input and automatic error correction options;

| Settings              |                                 |            |
|-----------------------|---------------------------------|------------|
| PERSONAL              |                                 |            |
| 🗘 Accounts & sync     | English (United States)         |            |
| Location services     | Spelling correction             | 圭          |
| Security              | Dersonal distigners             |            |
| 🔺 Language & input    |                                 |            |
| D Backup & reset      |                                 |            |
| SYSTEM                | English (US) - Android keyboard |            |
| ③ Date & time         | Android keyboard                |            |
| Accessibility         | English (US)                    |            |
| { } Developer options | ☑ Japanese IME                  | <u>=</u>   |
| About tablet          | ☑ 谷歌拼音输入法                       | <u>=</u> + |
|                       |                                 |            |
| Ĵ<br>Ĵ                | to<br>A                         | 🖗 3:31 🛚   |

Select Language: 54 kind of national languages are available

Remark: Android system can support 54 kind of language, now manu interface just support 14 language,

Android keyboard: Android keyboard setting

Sound on Key-press

Auto- capitalisation

Show suggestions: Display suggested words while typing Auto-complete: Specebar and punctuation automatically insert highlighted word

### 5.7. Date & time setting

Set date, set time, Select time zone and select date format

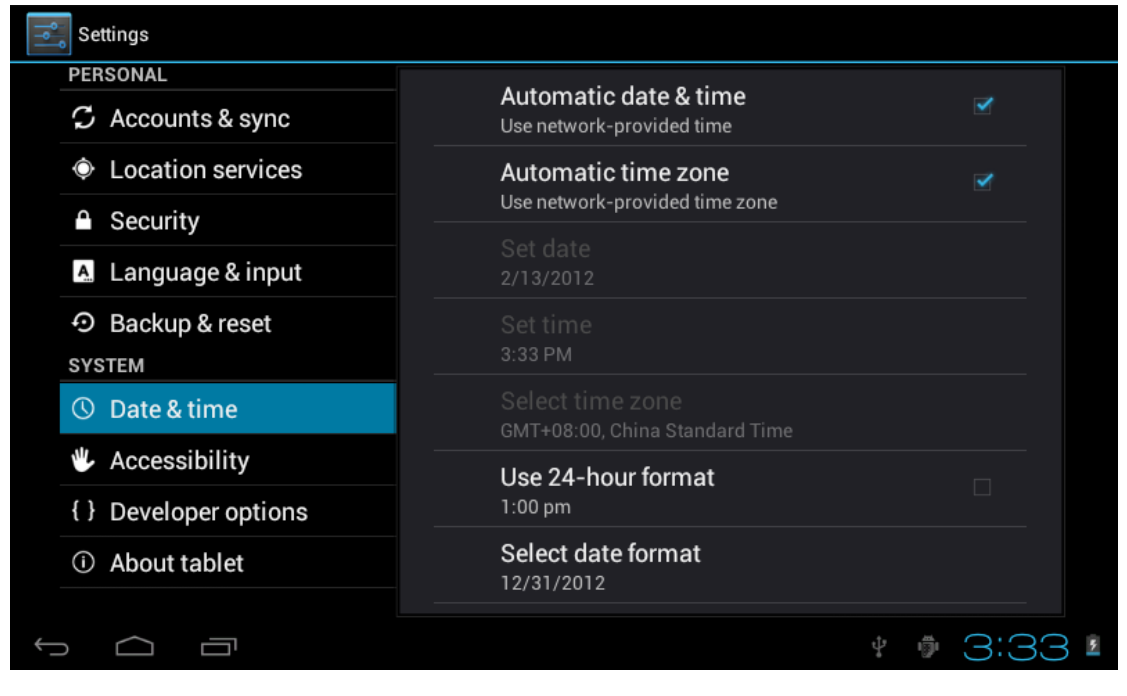

5.8 USB Mode Select

Choose USB work pattern: OTG/HOST/SLAVE

- 6.0 Apps Install and manage
- 6.1 Appinstaller

This Tablet can support Android APP in market by third party, most Apps can install in the netwaork, can copy to NAND FLASH or SD card.

Click Appinstaller icon, will appear Install, manage, Exit options.

Install: Click install, enter Apk install interface

Separately for Internal Memory disk and SD Card disk.

Selec the APK you would like to install,click it to install,go back to main menu,will display the installed app you just selected.

Remark: some 3<sup>rd</sup> APP must install properly by memory card,downloaded 3<sup>rd</sup> paty app may not install properly on device.

Manage: click manage, enter third party interface Click install icon, will enter Action interface

### 7. Problem solution

Device can't to open

- i. Check the battery power
- ii. Connect adaptor first, then check again
- iii. After charging then can't to open, pls contact with the supplier

After startup the screen or the opening picture has been appear, the device appear shutdown

1. Power is not enough, please charge

Headset can't hear the voice

- 1. Pls check the volume whether set to 0
- 2. Check the music file whether damaged. Try playing other music, if the file h ave damaged may lead to serious noise or hop sounds.

Can copy file or play music and so on

- 1. Pls check between computer and device is correct connection
- 2. check the memory storage space is already full
- 3. check the USB cable is good or not
- 4. USB connection is disconnected
- 8. Basic function

hardware configuration CPU processor speed: 1GHZ-1.5GH z Dual Core Memory: 8G RAM: 1G TF card: 128M-32G Display screen: 10.1" Capacitive multi-touch TFT Resolution: 1024\*600 Battery and capacity: rechargeable Built-in type polymer battery, 5600Mah USB: USB 2.0OG G-sensor 3D Record: bulti-in microphone Operation System: Android 4.2 (ICS) Video: MKV(H.264HP).AVI.RM/BMVB.FLV.MPEG-1/2 Music: MP3.WMA.APE.FLAC.AAC.AC3.WAV Pictures: JPEG.BMP.GIF.PNG.TIF

#### FCC Information and Copyright

This equipment has been tested and found to comply with the limits for a Class B digital device, pursuant to part 15 of the FCC Rules.

These limits are designed to provide reasonable protection against harmful interference in a residential installation. This equipment generates,

uses and can radiate radio frequency energy and, if not installed and used in accordance with the instructions, may cause harmful interference

to radio communications. However, there is no guarantee that interference will not occur in a particular installation. If this equipment does

cause harmful interference to radio or television reception, which can be determined by turning the equipment off and on, the user is

encouraged to try to correct the interference by one or more of the following measures:

-Reorient or relocate the receiving antenna.

-Increase the separation between the equipment and receiver.

-Connect the equipment into an outlet on a circuit different from that to which the receiver is connected.

-Consult the dealer or an experienced radio/TV technician for help.

15.19 Labelling requirements.

This device complies with part 15 of the FCC Rules. Operation is subject to the following two conditions:

(1)This device may not cause harmful interference, and

(2) this device must accept any interference received, including interference that may cause undesired operation.

changes or modifications not expressly approved by the party responsible for compliance could void the user's authority to operate the equipment.

**FCC RF warning** statement: the device has been evaluated to meet general RF exposure requirement , The device can be used in portable exposure condition without restriction.